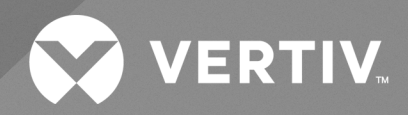

Cybex<sup>™</sup> SCMV Secure Desktop MultiViewer Switch

Installer/User Guide

The information contained in this document is subject to change without notice and may not be suitable for all applications. While every precaution has been taken to ensure the accuracy and completeness of this document, Vertiv assumes no responsibility and disclaims all liability for damages resulting from use of this information or for any errors or omissions. Refer to other local practices or building codes as applicable for the correct methods, tools, and materials to be used in performing procedures not specifically described in this document.

The products covered by this instruction manual are manufactured and/or sold by Vertiv. This document is the property of Vertiv and contains confidential and proprietary information owned by Vertiv. Any copying, use or disclosure of it without the written permission of Vertiv is strictly prohibited.

Names of companies and products are trademarks or registered trademarks of the respective companies. Any questions regarding usage of trademark names should be directed to the original manufacturer.

#### **Technical Support Site**

If you encounter any installation or operational issues with your product, check the pertinent section of this manual to see if the issue can be resolved by following outlined procedures.

Visit https://www.vertiv.com/en-us/support/ for additional assistance.

## TABLE OF CONTENTS

| 1 Product Overview                             | 1  |
|------------------------------------------------|----|
| 1.1 Products Supported                         | 1  |
| 1.2 Features and Benefits                      | 1  |
| 1.3 System Requirements                        | 2  |
| 2 Basic Operation                              | 3  |
| 2.1 Switch Overview                            | 3  |
| 2.2 Control Options                            | 6  |
| 2.2.1 Rear panel status LED indicators         | 7  |
| 2.2.2 Important notes about keyboard shortcuts | 7  |
| 2.2.3 Admin mode                               | 7  |
| 2.2.4 User mode                                | 8  |
| 2.3 Cursor Navigation Switching                | 8  |
| 2.4 Channel Selection                          | 8  |
| 2.5 DPP Functionality                          | 9  |
| 2.6 Audio Functionality                        | 9  |
| 2.7 Keyboard Lock LED Indicators               | 0  |
| 2.8 Numeric Keypad Presets                     | 0  |
| 2.9 System Settings                            | 3  |
| 2.9.1 Factory reset                            | 3  |
| 2.9.2 Terminal menu                            | 3  |
| 2.10 Presets                                   | 4  |
| 2.10.1 Full-screen mode                        | 4  |
| 2.10.2 Tile-screen mode                        | 5  |
| 2.10.3 Scale-screen mode                       | 6  |
| 2.10.4 Using dual displays                     | 6  |
| 2.10.5 Extended-screen and Tile-screen Modes   | 7  |
| 2.10.6 Extended-screen and Scale-screen Mode   | 8  |
| 2.10.7 User-defined preset mode                | 9  |
| 3 On-Screen Display Operation2                 | 1  |
| 3.1 Video Settings                             | 21 |
| 3.1.1 Auto Scaling                             | 21 |
| 3.1.2 Windows Border                           | 21 |
| 3.1.3 Presentation Mode                        | 2  |
| 3.1.4 Set Output Resolution                    | 2  |
| 3.1.5 Dual-Head Channel (multi-select)         | 2  |
| 3.1.6 PIP (Picture In Picture) Switching mode  | 2  |
| 3.1.7 Boot to                                  | 2  |
| 3.1.8 Boot Mode                                | 2  |
| 3.1.9 Display Mode                             | 3  |

| 3.1.10 Maintain Aspect Ratio of Preset Layouts   | 23 |
|--------------------------------------------------|----|
| 3.1.11 Dual Displays Layout                      | 23 |
| 3.1.12 Border thickness (pixel)                  | 23 |
| 3.2 Channel Settings                             |    |
| 3.2.1 Select Channel                             | 24 |
| 3.2.2 Visibility                                 |    |
| 3.2.3 Channel Color                              |    |
| 3.3 USB Settings                                 |    |
| 3.3.1 Mouse Parking                              | 25 |
| 3.3.2 CTRL Key (for shortcuts)                   | 25 |
| 3.3.3 Device Emulation Interfaces (multi-select) | 25 |
| 3.3.4 Keyboard Shortcuts                         |    |
| 3.3.5 Keypad Presets                             |    |
| 3.3.6 Cursor Navigation Switching                | 26 |
| 3.3.7 External API                               |    |
| 3.3.8 Admin Mode Mouse Switching                 |    |
| 3.4 Audio Settings                               | 26 |
| 3.4.1 Active channel only                        |    |
| 3.4.2 Multiple channels                          |    |
| 3.5 Advanced Operations                          | 28 |
| 3.5.1 Reset to Factory Defaults                  |    |
| 3.5.2 Restart MultiViewer Switch                 |    |
| Appendices                                       |    |
| Appendix A: Keyboard Shortcuts                   | 29 |
| Appendix B: Product Specifications               | 30 |

# **1 Product Overview**

With the Vertiv<sup>™</sup> Cybex<sup>™</sup> SCMV Secure Desktop MultiViewer Switch, you can securely connect to and switch between multiple computers at varying classification levels. You can simultaneously view as many as 16 active computers on one or two displays and seamlessly switch between them by moving the mouse across window borders while pressing the left CTRL key. This feature is called Cursor Navigation Switching (CNS).

The switch utilizes several security features to prevent the transfer of data between connected computers while giving you control to connected computers via a single set of peripherals. The switch supports up to 16 connected computers and the 4- and 8-port models have a Dedicated Peripheral Port (DPP) for secure connection to USB peripherals, including two-factor authentication devices such as CAC smart card readers, fingerprint readers and facial recognition.

WARNING! This product is equipped with tamper-evident seals. Breaking/removing the seals will void the warranty. If the enclosure appears to be tampered with, contact Technical Support.

## **1.1 Products Supported**

- Cybex™ SCMV 245DPH secure universal DP/H desktop MultiViewer switch
- Cybex™ SCMV 285DPH secure universal DP/H desktop MultiViewer switch
- Cybex™ SCMV 2160DPH secure universal DP/H desktop MultiViewer switch

## 1.2 Features and Benefits

The switch provides the following features and benefits:

- Designed to meet Common Criteria Protection Profile (PP) for Peripheral Sharing Devices (PSD) v.4.0
- Designed to meet Evaluation Assurance Level (EAL) 4+
- Universal video connectors supporting HDMI 1.4 or DisplayPort (DP) 1.2 or DVI-D (with HDMI-to-DVI-D cable)
- Native video support up to UHD 4K (3840x2160) at 30 Hz
- Ability to view up to 16 active computers simultaneously on one or two displays
- Scale any source to 4K or downscale any source from 4K to a lower resolution
- Cursor Navigation Switching (CNS) giving you control to switch from one isolated computer to another by holding the left CTRL key and moving the mouse across borders
- Display classified and unclassified information without compromising security
- Prevents information leaks, transfer or crosstalk between adjacent ports and filters ultrasonic audio frequencies via unidirectional optical data diodes (UODD)
- Maintain situational awareness across multiple security domains
- Filters unwanted USB devices
- Dedicated Peripheral Port (DPP) for secure connection to USB peripherals including two-factor authentication devices such as CAC smart card readers, fingerprint readers, facial recognition, etc. (4 and 8-port models only)
- Isolated ports on the switch provide discrete processing paths to each computer
- USB peripheral isolation via unidirectional optical data diodes controlling data flow from devices to host only
- Unidirectional audio data diode that allows sound to travel in one direction from the PC to the speaker and prevents eavesdropping (4 and 8-port models only)
- Touchscreen support

## **1.3 System Requirements**

Ensure a minimum of one of the following operating systems is installed on the computers to be connected:

- Microsoft Windows 8.1 and 10 or higher
- Red Hat, Ubuntu or any other Linux platform
- Apple Mac OS X Catalina version 10.15.5 or higher

# **2** Basic Operation

The keyboard and mouse console ports support only USB HID (Human Interface Device) keyboards and mice. Non-standard keyboards, keyboard with integrated USB hubs, or keyboards with other USB-integrated devices may not be supported.

## 2.1 Switch Overview

The MultiViewer switch is configured and operated via LED buttons on the front panel, an on-screen display (OSD) and various keyboard shortcuts on a connected keyboard.

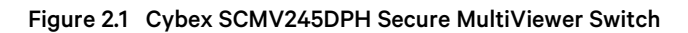

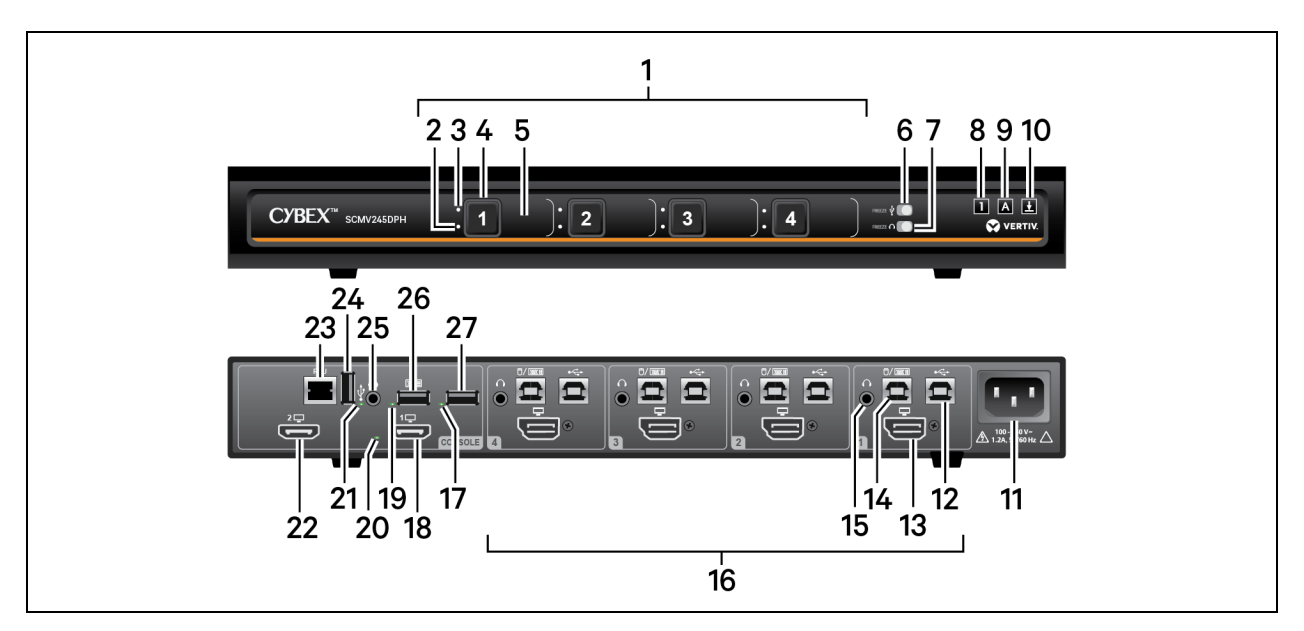

| Table 2.1 ( | Cybex SCMV245 | DPH Secure | <b>MultiViewer</b> | Switch |
|-------------|---------------|------------|--------------------|--------|
|-------------|---------------|------------|--------------------|--------|

| ltem | Description                                     | item | Description                                                          | ltem | Description                                  |
|------|-------------------------------------------------|------|----------------------------------------------------------------------|------|----------------------------------------------|
| 1    | Computer channel 1-4<br>selectors               | 10   | Scroll lock indicator; illuminates when activated                    | 19   | Console USB keyboard<br>status LED indicator |
| 2    | Audio freeze indicator                          | 11   | Power input                                                          | 20   | Console video diagnostic<br>LED indicator    |
| 3    | DPP freeze indicator                            | 12   | DPP USB Type-B connector for computer 1                              | 21   | Console DPP diagnostic<br>LED indicator      |
| 4    | Channel selector                                | 13   | DP/HDMI video input for computer 1                                   | 22   | Secondary HDMI video<br>output               |
| 5    | Channel label                                   | 14   | Keyboard and mouse USB Type-B connector for computer 1               | 23   | RCU port; used with AFP                      |
| 6    | DPP freeze toggle                               | 15   | Speaker input for computer 1                                         | 24   | DPP console input                            |
| 7    | Audio freeze toggle                             | 16   | Computer connections; the switch shown supports up to four computers | 25   | Console speaker output                       |
| 8    | Num lock indicator; illuminates when activated  | 17   | Console USB mouse status LED indicator                               | 26   | Console USB console<br>keyboard input        |
| 9    | Caps lock indicator; illuminates when activated | 18   | Primary HDMI video output                                            | 27   | Console USB console<br>mouse input           |

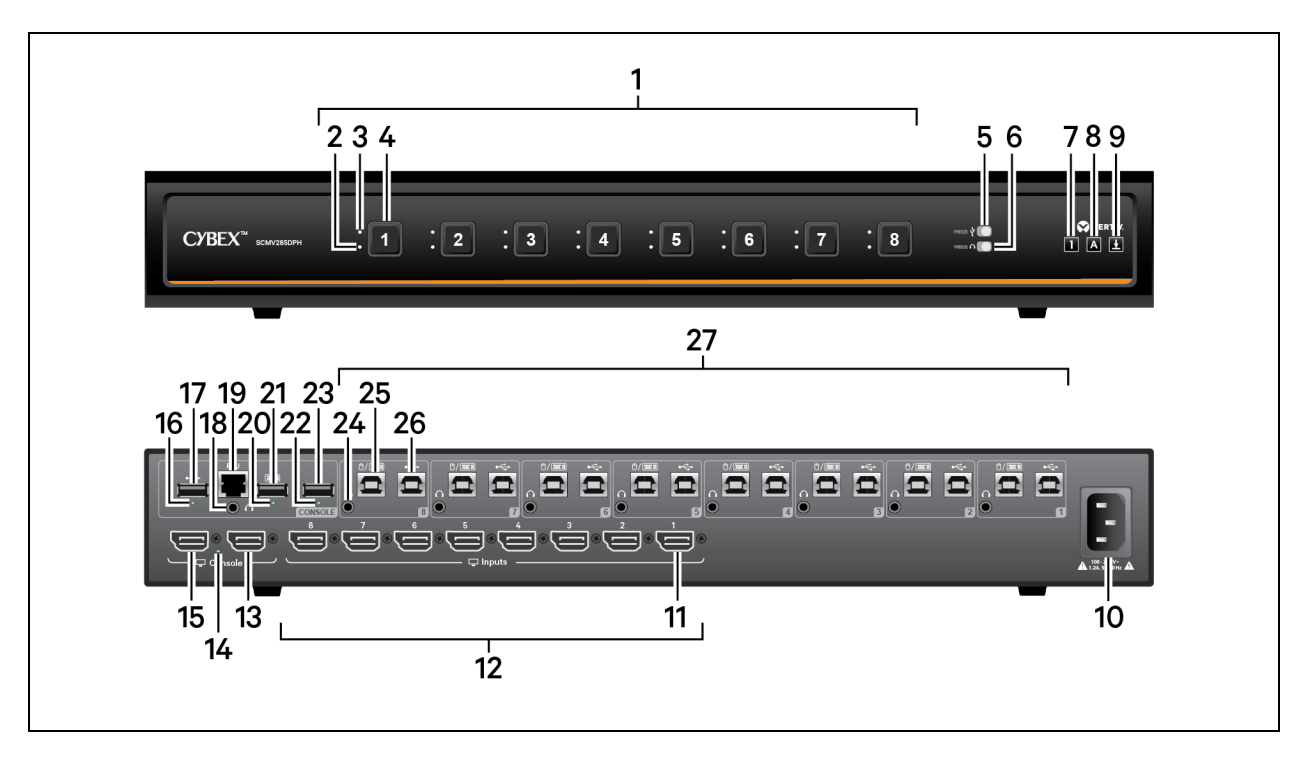

Figure 2.2 Cybex SCMV285DPH Secure MultiViewer Switch Descriptions

| Table 2.2 | Cybex SCMV285DPH Secure MultiViewer | Switch |
|-----------|-------------------------------------|--------|
|           |                                     | owncom |

| ltem | Description                                          | ltem | Description                                                        | ltem | Description                                                               |
|------|------------------------------------------------------|------|--------------------------------------------------------------------|------|---------------------------------------------------------------------------|
| 1    | Computer channel 1-8<br>selectors                    | 10   | Power input                                                        | 19   | RCU port; used with AFP                                                   |
| 2    | Audio freeze indicator                               | 11   | DP/HDMI video input for computer 1                                 | 20   | Console USB keyboard status LED indicator                                 |
| 3    | DPP freeze indicator                                 | 12   | Computer DP/HDMI video<br>connections for up to eight<br>computers | 21   | Console USB console keyboard input                                        |
| 4    | Channel selector                                     | 13   | Primary DP/HDMI video output                                       | 22   | Console USB mouse status LED indicator                                    |
| 5    | DPP freeze toggle                                    | 14   | Console video diagnostic LED indicator                             | 23   | Console USB console mouse input                                           |
| 6    | Audio freeze toggle                                  | 15   | Secondary DP/HDMI video output                                     | 24   | Speaker input for computer 8                                              |
| 7    | Num lock indicator;<br>illuminates when activated    | 16   | Console DPP diagnostic LED indicator                               | 25   | Keyboard and mouse USB Type-B connector for computer 8                    |
| 8    | Caps lock indicator;<br>illuminates when activated   | 17   | DPP console input                                                  | 26   | DPP USB Type-B connector for computer 8                                   |
| 9    | Scroll lock indicator;<br>illuminates when activated | 18   | Console speaker output                                             | 27   | Computer USB keyboard/mouse and DPP connections for up to eight computers |

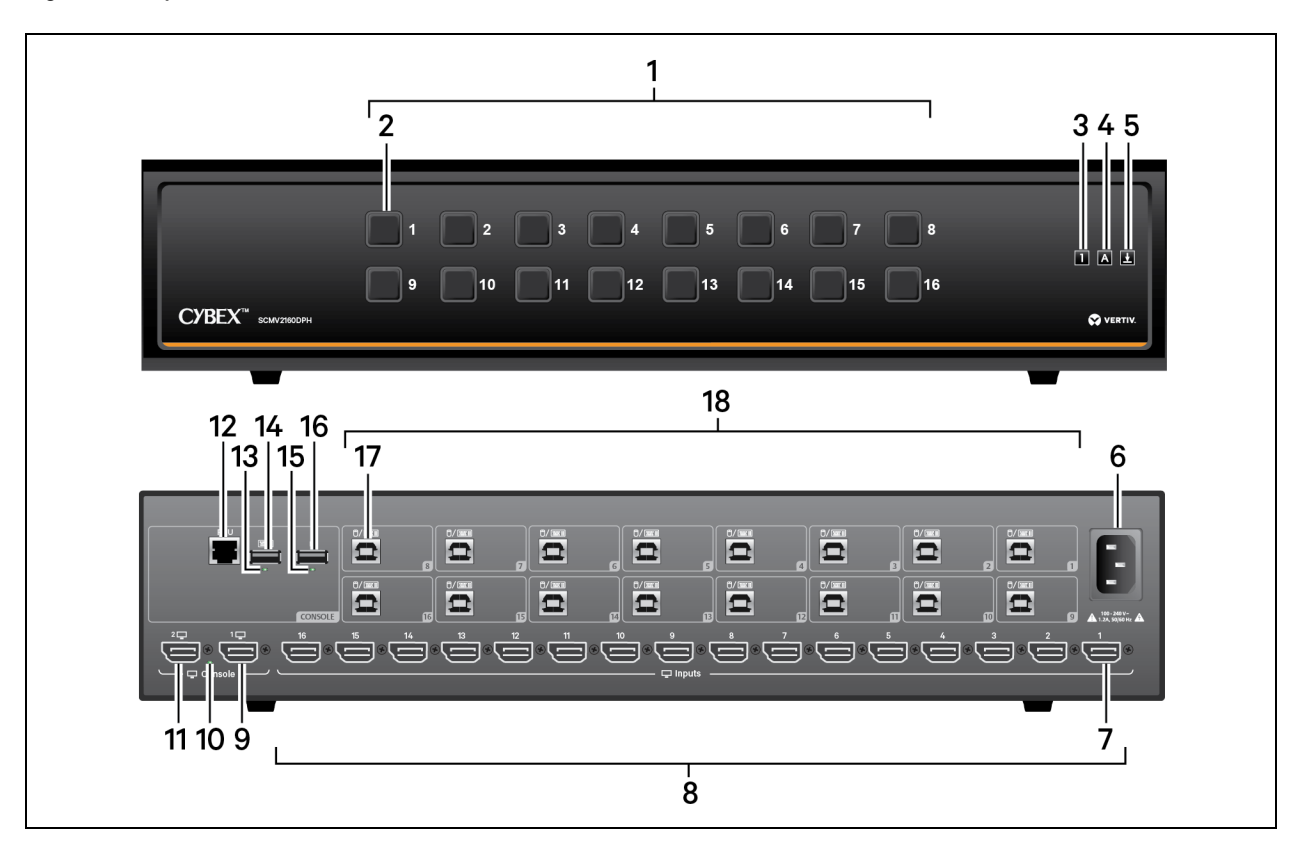

Figure 2.3 Cybex SCMV2160DPH Secure MultiViewer Switch

Table 2.3 Cybex SCMV2160DPH Secure MultiViewer Switch Descriptons

| ltem | Description                                                    | item | Description                                                         |
|------|----------------------------------------------------------------|------|---------------------------------------------------------------------|
| 1    | Computer channel 1-16 selectors                                | 10   | Console video diagnostic LED indicator                              |
| 2    | Channel selector                                               | 11   | Secondary DP/HDMI video output                                      |
| 3    | Num lock indicator; illuminates when activated                 | 12   | RCU port; used with AFP                                             |
| 4    | Caps lock indicator; illuminates when activated                | 13   | Console USB keyboard status LED indicator                           |
| 5    | Scroll lock indicator; illuminates when activated              | 14   | USB console keyboard input                                          |
| 6    | Power input                                                    | 15   | Console USB mouse status LED indicator                              |
| 7    | DP/HDMI video input for computer 1                             | 16   | USB console mouse input                                             |
| 8    | Computer DP/HDMI video connections for up to sixteen computers | 17   | Keyboard and mouse USB Type-B connector for computer 1              |
| 9    | Primary DP/HDMI video output                                   | 18   | Computer USB keyboard/mouse connections for up to sixteen computers |

## 2.2 Control Options

LED indicators on the front and back panels of the switch allow you to view the status of the switch and its connected computers, displays and peripherals.

## 2.2.1 Rear panel status LED indicators

The keyboard and mouse ports only accept USB HID (human interface device) keyboard and mouse devices. The 4- and 8port models offer a Dedicated Peripheral Port (DPP). By default, the DPP supports authentication devices, such as smart card and biometric readers. Other devices must be specifically whitelisted. Refer to the Cybex SC Series Secure Switches Additional Operations and Configuration Technical Bulletin for more information.

#### NOTE: Any device connected to the DPP must have proper USB grounding to be authorized for use.

The keyboard, mouse and DPP diagnostic LEDs indicate an approved device is connected and ready for use. Each LED illuminates solid green a few seconds after power is applied.

- Off no device detected
- Red device is rejected
- Green device is approved

The video diagnostic LED indicates the Extended Display Identification Data (EDID) information has been successfully read from the display and stored in memory. The EDID is only read in the first few seconds after the switch is powered on.

- Off no EDID detected
- Blinking reading EDID
- On EDID received

NOTE: Hot-plugging or swapping displays while the switch is on is not supported. To change a display, power cycle the switch.

### 2.2.2 Important notes about keyboard shortcuts

- Always use the left control (CTRL) key unless otherwise specified.
- Press keyboard shortcut keys sequentially.
- Do not use the numeric keypad for toggling shortcuts unless specified.
- All keyboard shortcuts refer to QWERTY keyboards. If a non-QWERTY keyboard is in use, keep using the QWERTY layout.

## 2.2.3 Admin mode

Admin mode is used to modify the window arrangement on the displays or to select the active window.

#### To enter Admin mode:

Enter L-CTRL | L-CTRL | o (lowercase O)

-or-

Press the scroll wheel or the mouse side button. For more information, see Admin Mode Mouse Switching on page 26

A large blue cursor indicates you are in Admin mode. Mouse data is not sent to any computer; however, keyboard data is sent to the selected computer.

#### To move a window:

Press and hold the left mouse button anywhere in the window and move the mouse to position the window as desired.

#### To resize a window:

1. Position the mouse pointer in the bottom right corner of the window.

2. Press and hold the right mouse button and move the mouse to resize the windows as desired.

#### NOTE: Window resizing is affected by the Auto Scaling Video Setting (See Auto Scaling on page 21.)

### 2.2.4 User mode

User mode is used to interact with the selected computer.

#### To enter User mode:

Enter L-CTRL | L-CTRL | u

-or-

Press the scroll wheel or the mouse side button. For more information, see Admin Mode Mouse Switching on page 26

In User mode, the large blue cursor disappears and the mouse functions in the selected computer until switched to another computer.

## 2.3 Cursor Navigation Switching

By default, the switch allows you to move between windows when pressing the left CTRL key and moving the mouse moves across a window border. This is called Cursor Navigation Switching (CNS). When CNS switches from one computer to another, the keyboard, mouse, audio and DPP mapping switch accordingly.

Alternatively, you can configure the switch to confine mouse cursor movement to the active window. With this method, you must use Admin mode or the front panel buttons to switch focus between the computer windows.

NOTE: See Presets on page 14 for predefined display layouts.

To enable CNS:

Press L-CTRL | L-CTRL | F11 | c.

To disable CNS:

Press L-CTRL | L-CTRL | F11 | b.

## 2.4 Channel Selection

The numbered LED buttons are each mapped to a corresponding computer port on the back panel. For example, the LED one button is mapped to the computer connected to computer input one.

#### NOTE: The buttons have multicolored LED to enhance situational awareness for which computer is active.

You can select which computer to operate using the front panel push buttons. The LED number illuminates to indicate which computer is currently selected. When you select a new computer, the mapping for the keyboard, mouse, audio and USB device also changes to the specified computer.

#### To select a computer:

Press and hold the left CTRL key and move the mouse to the desired window (CNS.)

-or-

Enable Admin mode, use the mouse to select the desired window, and enable User mode.

-or-

Press buttons 1-16 on the front panel or optional AFP remote control panel.

## 2.5 DPP Functionality

The DPP port on 4- and 8-port MultiViewer switches allows secure connection to USB peripherals, including two-factor authentication devices such as CAC smart card readers, fingerprint readers and facial recognition. When an authorized USB device is connected to the switch, the DPP LED illuminates green and the device is ready for use. If the USB device is compatible but not authorized for use with the switch, the DPP status LED illuminates red and the device is inoperable until the device is authorized with the DPP configuration utility or through the terminal. If the USB device is not compatible with the switch or if no device is detected, the status DPP LED does not illuminate and the device is inoperable

# NOTE: When using an authentication device such as a smart card reader, do not connect any device to the switch that requires an external power source.

When you switch channels, the USB device connected to the DPP is connected to the selected channel unless DPP functionality is locked on a specific channel.

DPP may be locked to a specific computer to enable you to switch between ports without disconnecting the user authentication session. When locked, switching channels does not affect processes performed by the DPP connected to the locked channel.

#### To lock the DPP to a specific computer:

- 1. Select the computer you want to lock the DPP on.
- 2. On the front panel, enable the freeze button and verify the freeze indicator illuminates on the selected channel and on the freeze button.

# NOTE: If the switch with custom DPP configuration is restored to factory settings, the DPP feature will revert to authorizing only authentication devices after the restart.

See the Vertiv Cybex™ SC Series Secure Switches Additional Operations and Configuration Technical Bulletin for detailed DPP configuration procedures.

## 2.6 Audio Functionality

The 4- and 8-port switches are compatible with stereo headphones and amplified stereo speakers.

# NOTE: Do not connect a microphone device to the switch's audio output port. Use headset devices that do not include microphone capabilities.

You can lock the analog audio to a specific channel. After you lock audio functionality, you can switch channels and the audio on the locked channel remains active.

#### To lock the analog audio to a specific computer:

- 1. Select the computer you want to lock audio on.
- 2. On the front panel, enable the audio freeze button and verify the audio freeze indicator illuminates on the selected channel and on the freeze button.

NOTE: You can mix or lock the digital audio for multiple computers using the Audio Setting in the On Screen Display. See Audio Settings on page 26.

## 2.7 Keyboard Lock LED Indicators

All secure switches block communication from the computers to the keyboard to prevent potential data leaks. You can enable Caps Lock, Scroll Lock or Num Lock from a connected keyboard; however, the connected keyboard status indicators do not illuminate to indicate the settings are enabled. The Caps lock, Scroll lock and Num lock LEDs on the switch illuminate to indicate the settings are enabled on a specific channel. Switching channels changes the status of the switch's front panel LEDs if different settings are enabled on each computer.

## 2.8 Numeric Keypad Presets

The keyboard's numeric keypad can be used to quickly change the display layout.

NOTE: The numeric keypad presets are only available for the 4- and 8-port models.

#### To enable numeric keypad presets:

Activate the OSD, select USB Settings, then select Enable under Keypad Presets.

-or-

Enter L-CTRL | L-CTRL | F11 | Insert | k | e

#### To disable numeric keypad presets:

Activate the OSD, select USB Settings, and select Disable under Keypad Presets.

-or-

Enter L-CTRL | L-CTRL | F11 | Insert | k | d

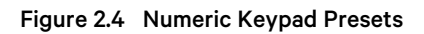

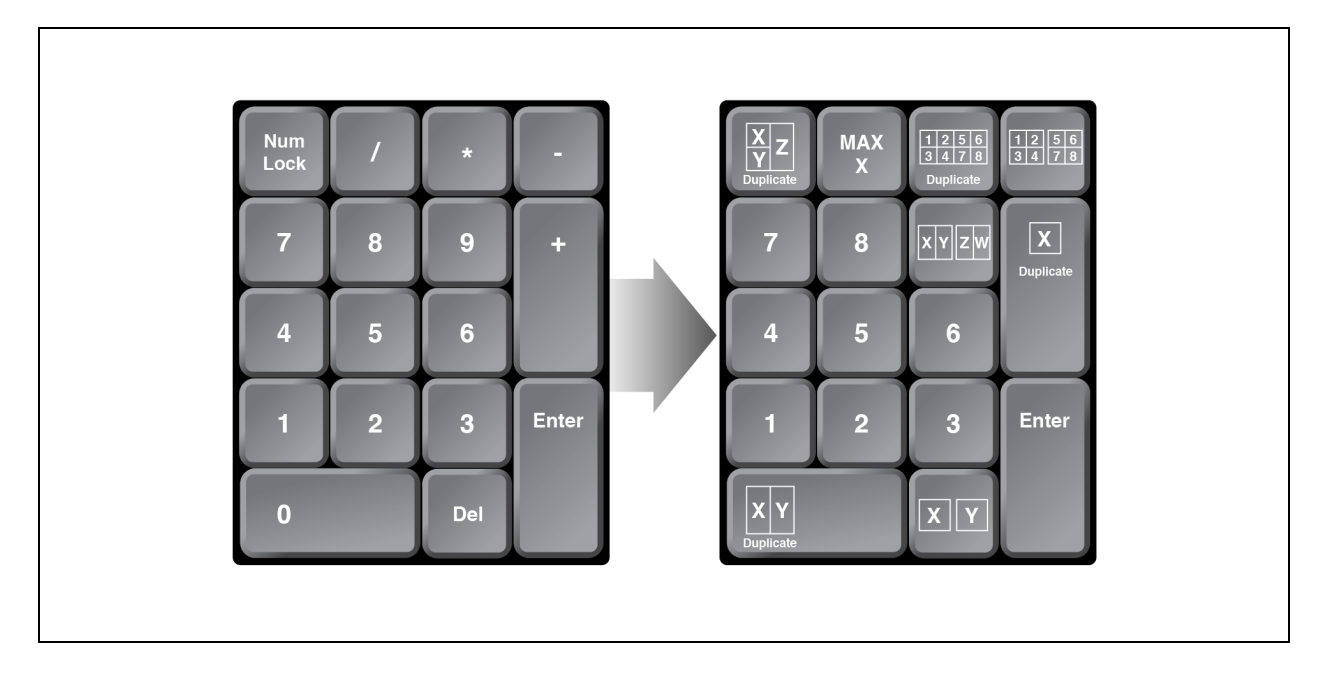

#### Table 2.4 Numeric Keypad Sequences

| Description                                                                                                    | Numeric Pad Sequence       | Example                                                                                                    |
|----------------------------------------------------------------------------------------------------|----------------------------|----------------------------------------------------------------------------------------------------|
| Layout with N windows                                                                                            | <enter> N X1 X2 Xn</enter> | 6 windows for computer 1, 2, 3, 4, 5, 8:<br>Press: <enter> 6 1 5 4 3 8 2</enter>                                |
| Extended Screen Mode – computer X on primary and Y on secondary                                                  | <del> X Y</del>            | Extended screen mode with computer 4 on<br>primary and computer 5 on secondary:<br>Press: <del> 4 5</del>       |
| Duplicate Screen Mode – computer X                                                                               | <+> X                      | Duplicate computer 5 on both displays:<br>Press: <+> 5                                                          |
| Tile + Extended Screen Mode – all computers                                                                      | <->                        | 4-Port – 1 and 2 on primary; 3 and 4 on<br>secondary<br>8-Port – 1-4 on primary; 5-8 on secondary<br>Press: <-> |
| Tile + Duplicate Screen mode – all computers         1       2       5       6         3       4       7       8 | <*>                        | 4-Port – 1-4 on primary and secondary<br>8-Port – 1-8 on primary and secondary<br>Press: <*>                    |
| Maximize computer X                                                                                              |                            | Maximize computer 3:<br>Press:  3                                                                               |
| Duplicate Screen Mode – computer X and Y                                                                         | ΟΧΥ                        | Display computers 2 and 3 on both displays:<br>Press: 0 2 3                                                     |
| Extended Screen Mode – 4 computers, X and Y on primary,<br>Z and W on secondary                                  | 9 X Y Z W                  | Display computers 3 and 7 on primary and<br>computers 1 and 2 on secondary:<br>Press: 9 3 7 1 2                 |
| Duplicate Screen Mode – computers X, Y and Z                                                                     | <numlock> X Y Z</numlock>  | Display computers 2 5 and 8 on both<br>displays:<br>Press: <numlock> 2 5 8</numlock>                            |

## 2.9 System Settings

### 2.9.1 Factory reset

When the switch is restored to factory default settings, the front panel LEDs blink in unison to indicate a successful factory reset and restarts the switch. After the switch restarts, all computers are displayed in tile-screen mode on the primary display. Resetting to factory default settings erases all user-defined configurations, including DPP custom configurations and user-defined presets.

To clear all settings and return to the factory defaults:

Press L-CTRL | L-CTRL | F11 | r.

## 2.9.2 Terminal menu

The switch has a terminal menu that can be accessed for advanced configuration.

#### To log in to the terminal menu:

- 1. Select an active computer channel on the switch.
- 2. Open Microsoft Notepad or another text editor on the selected computer.
- 3. Enter L-CTRL | R-CTRL | t to initiate the terminal menu. The switch inputs character into the text editor.

The default username is **admin1234** and **1234ABCDefg!@#** is the default password. Upon initial log-in, the administrator must set and confirm a new password. The new password must be eight to 15 characters long and contain at least one of each of the following:

- Uppercase letter
- Lowercase letter
- Number
- Special character: !@#\$%^&\*()-\_

NOTE: You can change the password at any time. Restoring factory defaults does not reset the primary admin username and password. If you forget your username or password, contact Vertiv Technical Support for assistance.

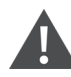

WARNING! After three failed log-on attempts, the device admin console locks. You can power cycle the switch to try again.

To use the terminal menu, type the number of the desired option using the numbers across the top of the keyboard. The numeric pad is not supported.

NOTE: While the switch is in the terminal menu, keystrokes are not sent to the selected computer until you enter the number into the text editor for Exit Terminal Mode.

## 2.10 Presets

The MultiViewer switch provides several predefined screen layout presets, and you can create up to eight custom presets for each screen layout.

## 2.10.1 Full-screen mode

The selected computer displays in full screen.

To enable full-screen mode:

Enter L-CTRL | L-CTRL | f

## 2.10.2 Tile-screen mode

The screen is divided into four, eight or 16 equal-sized windows.

#### Figure 2.5 Tile-screen Mode Example

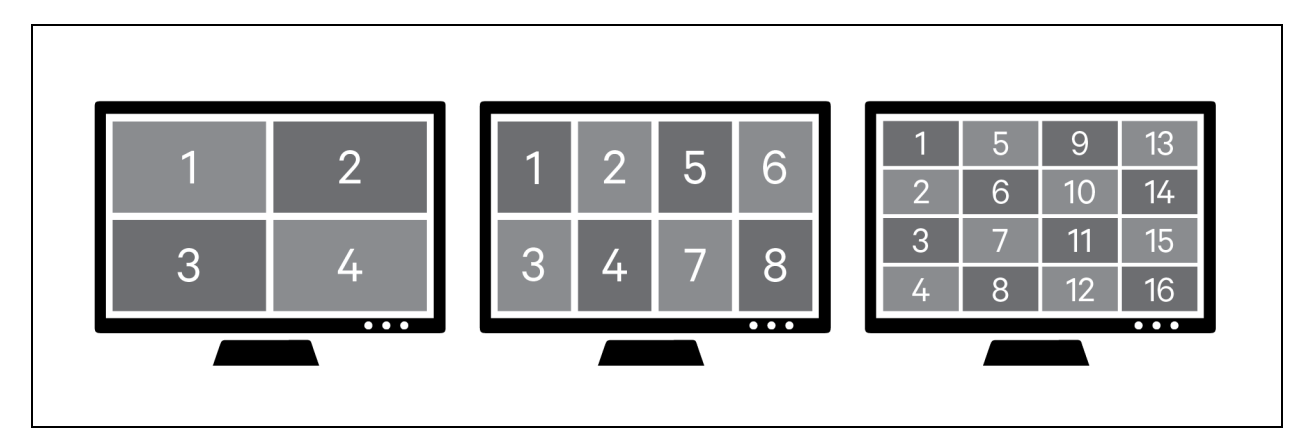

To enable tile-screen mode:

Enter L-CTRL | L-CTRL | q

## 2.10.3 Scale-screen mode

The selected window is larger.

#### Figure 2.6 Scale-screen Mode Example

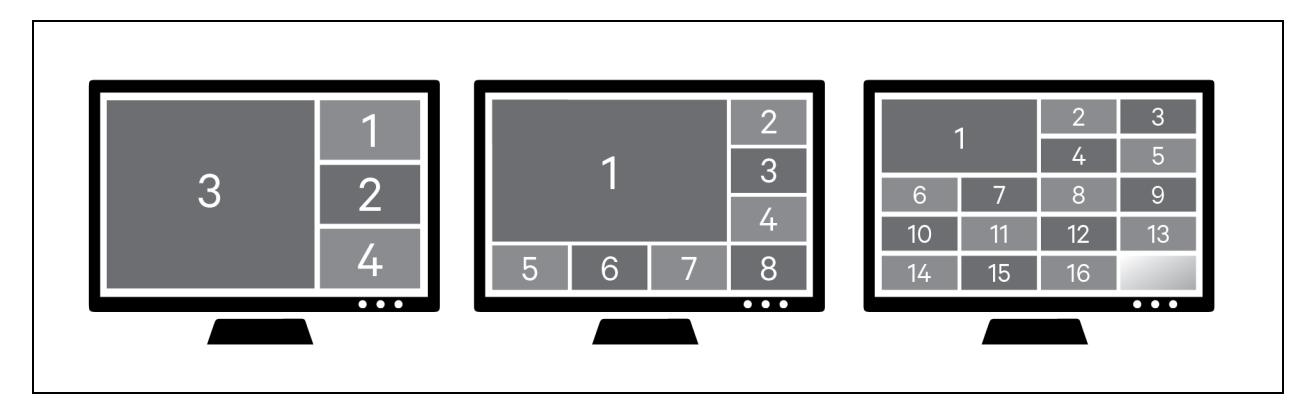

#### To enable scale-screen mode:

Enter L-CTRL | L-CTRL | s

## 2.10.4 Using dual displays

In single-screen mode, the primary display is active and the secondary display is disabled.

#### To enable single-screen mode:

Enter L-CTRL | L-CTRL | F11 | s | 0 (zero)

In duplicate-screen mode, the secondary display duplicates the primary display.

#### To enable duplicate-screen mode:

Enter L-CTRL | L-CTRL | F11 | s | 1

In extended-screen mode, channels can be arranged on either the primary or secondary display.

#### To enable extended-screen mode:

Enter L-CTRL | L-CTRL | F11 | s | 2

## 2.10.5 Extended-screen and Tile-screen Modes

When combining extended-screen mode with tile-screen mode, the computers are displayed in four, eight or 16 equal-sized windows distributed across both displays.

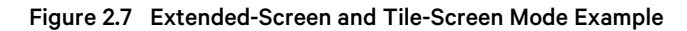

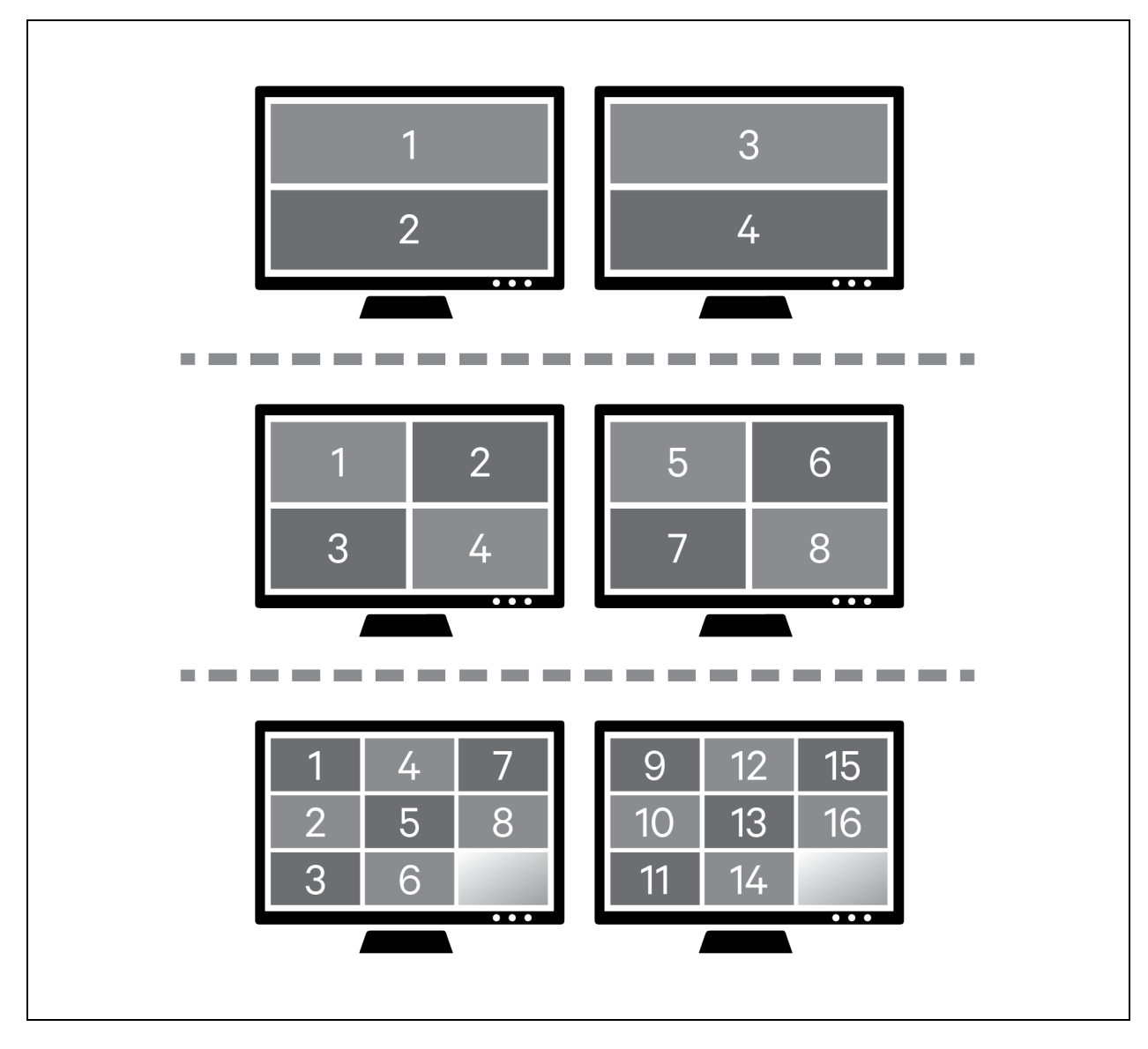

To enable extended-screen mode and tile-screen mode:

Enter L-CTRL | L-CTRL | F11 | s | 2 followed by L-CTRL | L-CTRL | q

## 2.10.6 Extended-screen and Scale-screen Mode

When combining extended-screen mode with scale-screen mode, the selected computer is shown on the primary display in full screen and all computers are shown on the secondary display in tile-screen mode. The selected computer is blank in the lower right corner of the tile screen.

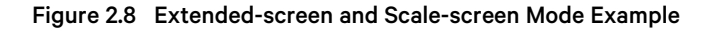

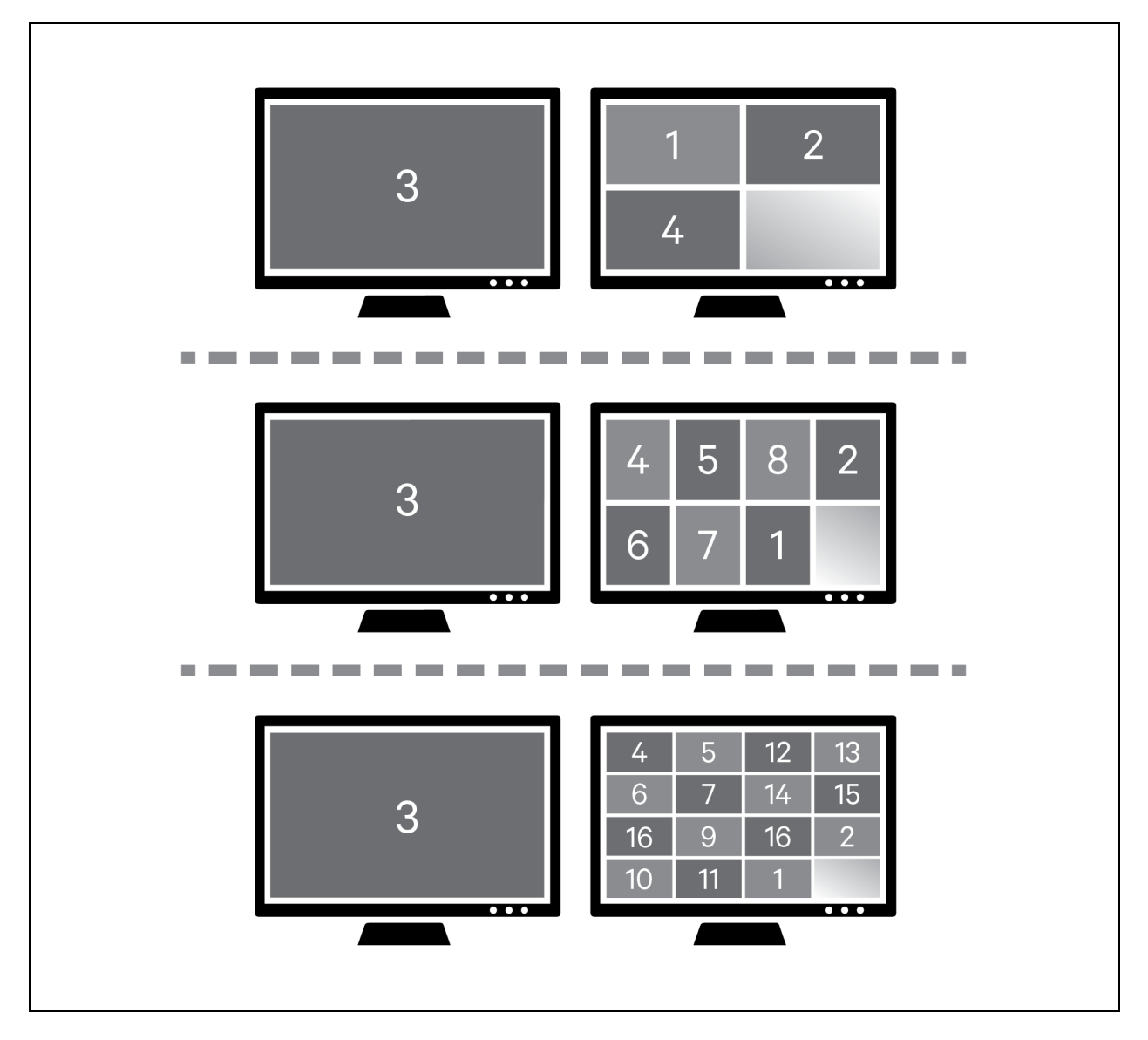

To enable extended-screen mode and scale-screen mode:

Enter L-CTRL | L-CTRL | F11 | s | 2 followed by L-CTRL | L-CTRL | s

## 2.10.7 User-defined preset mode

You can create and save as many as eight presets to enable you to quickly switch between customized layouts. To create a preset, first customize the display with the desired window arrangement.

NOTE: You must enter Admin mode to arrange windows.

To save a preset:

Enter L-CTRL | L-CTRL | F11 | Insert | <Fx>

Where [Fx] is F1 – F8.

To select a preset:

Enter L-CTRL | L-CTRL | <Fx>

Vertiv Cybex™ SCMV Secure Desktop MultiViewer Switch Installer/User Guide

This page intentionally left blank

# **3 On-Screen Display Operation**

The MultiViewer switch is managed by an intuitive On-Screen Display (OSD) menu system.

#### To activate the OSD:

#### Press L-CTRL | R-CTRL | o

The OSD of the SCMV2160DPH switch is shown for the following description of OSD functions. On each OSD screen, click the *X* in the upper right corner to abandon changes and revert to previous settings. Click *Save and Exit* in the lower right corner to save and apply changes.

## 3.1 Video Settings

Figure 3.1 Video Settings Screen

| CYBEX™ SC Universal<br>Secure MultiViewer KVM | Video Settings                                       |                          | X                                          |
|-----------------------------------------------|------------------------------------------------------|--------------------------|--------------------------------------------|
| Video Settings                                | Auto Scaling:                                        | Dual Head (multi-select) | Display Mode:                              |
|                                               | <ul> <li>Maintain aspect ratio</li> </ul>            |                          | <ul> <li>Single - primary</li> </ul>       |
| Channel Settings                              | <ul> <li>Ignore aspect ratio</li> </ul>              |                          | <ul> <li>Single - secondary</li> </ul>     |
|                                               | O None                                               |                          | <ul> <li>Duplicate</li> </ul>              |
|                                               | Window Border:                                       | 0.5+6 $0.13+14$          | O Extend                                   |
| USB Settings                                  | 0 No Border                                          | 0 3+0 0 15+14            | Crossed                                    |
|                                               | <ul> <li>Full Border</li> <li>Half Border</li> </ul> | PIP Switching mode:      | Maintain Aspect Ratio of<br>Preset Layouts |
| Audio Settings                                |                                                      | o Enable                 | 0 Disable                                  |
|                                               | Presentation Mode:                                   | o Disable                |                                            |
|                                               | 0 Full                                               |                          | Dual Display Layout:                       |
| Advanced Operations                           | 0 Partial                                            | Boot to:                 | <ul> <li>Horizontal</li> </ul>             |
|                                               | ○ Off                                                | o Preset 1 o Preset 6    | <ul> <li>Vertical</li> </ul>               |
|                                               | Eat Output Pasalution                                | o Preset 2 o Preset 7    | Pordor thisknoss (nivel)                   |
|                                               | Set Output Resolution:                               | ○ Preset 3 ○ Preset 8    | Boruer thickness (pixel).                  |
|                                               | ○ 3840x2160 ○ 2560x1600                              | ○ Preset 4  ○ Tile       | 01 04                                      |
|                                               | ○ 3440x1440 ○ 2560x1440                              | ○ Preset 5 ○ Scale       | 02 05                                      |
|                                               | 0 1920x1200 0 3840x1080                              | Boot Mode:               | 03 06                                      |
|                                               | ○ 1920x1080 ○ 2048x2048                              | O Licor Modo             |                                            |
|                                               |                                                      |                          | Save and Exit                              |
|                                               |                                                      | - Admin Mode             | Save and Exit                              |
|                                               |                                                      |                          |                                            |

### 3.1.1 Auto Scaling

- Maintain aspect Ratio Maintains the aspect ratio for the console display based on the vertical axis.
- Ignore aspect ratio If a computer can be resized to any dimension. Computer image may be distorted.
- None (default) Auto scaling is disabled. Making the window smaller crops the image; making it larger results in a letterbox effect.

## 3.1.2 Windows Border

- No Border No border on computer windows.
- Full Border (default) Each window will have a border on all four sides.

• Half Border – Only works in full-screen mode. Provides a border on the right and bottom edges only to minimize screen usage while providing situational awareness of the selected computer.

## 3.1.3 Presentation Mode

This mode is used with tile-screen mode.

#### To enter tile-screen mode:

#### Enter L-CTRL | L-CTRL | q

- Full The selected computer presents in full screen. Selecting another computer also presents in full screen. This mode effectively makes the MultiViewer switch act like a traditional KVM switch where each selected computer is full screen. Enter L-CTRL | L-CTRL | q to return to tile-screen mode.
- Partial The selected computer presents in full screen mode. Selecting another computer returns the MultiViewer switch to tile-screen mode.
- Off (default) Current screen layout is maintained regardless of which channel is selected.

### 3.1.4 Set Output Resolution

- Specifies the resolution for the primary and secondary console displays. Both displays must have the same resolution.
- Default is 1920 x 1080.

### 3.1.5 Dual-Head Channel (multi-select)

- Specifies computers that have two video outputs, i.e. dual-head. USB, audio and DPP is connected to the first port in the pair (odd-numbered port). This feature enables USB, audio and DPP to function while focus is on the extended display (even-numbered port). You may select multiple pairs depending on the number of dual-head computers.
- The default is None.

## 3.1.6 PIP (Picture In Picture) Switching mode

- Enabled Allows cursor to enter the PIP window (guard key is required).
- Disabled (default) When the cursor moves over the PIP window, the cursor remains in the full-screen computer window but blocked from view by the PIP window. The mouse focus remains with the computer in full-screen mode.

### 3.1.7 Boot to

- Specifies the default preset or mode when the switch is turned on.
  - Preset # Displays computers according to the user-defined preset.
  - Tile (default) Displays all connected computers in tile-screen mode.
  - Scale Displays all connected computers in scale-screen mode.

### 3.1.8 Boot Mode

- Specifies the default operating mode when the switch is turned on.
  - User Mode (default) Normal operating mode to fully interact with computer windows. Mouse movement is sent to the computer.

• Admin Mode – Allows windows to be resized and presets to be created. Mouse movement controls the MultiViewer switch and is not sent to any computer. Keyboard input is sent to selected computer. A large blue cursor displays while in Admin mode.

## 3.1.9 Display Mode

- Single Primary Computer windows can only be arranged on the primary display.
- Single Secondary Computer windows can only be arranged on the secondary display.
- Duplicate (default) Computer windows arranged on the primary display are duplicated on the secondary display.
- Extend Computer windows can be arranged on either the primary or the secondary display.
- Crossed Switches the primary and secondary console video outputs. The OSD normally appears on the primary display; however, when crossed, the OSD appears on the secondary display.

## 3.1.10 Maintain Aspect Ratio of Preset Layouts

- Enabled Each computer maintains aspect ratio but may not fill the window.
- Disabled (default) Each computer automatically scales to fill the window. Computer image may be distorted.

## 3.1.11 Dual Displays Layout

- Required for CNS.
  - Horizontal (default) Secondary display is to the right of the primary display.
  - Vertical Secondary display is below the primary display.

## 3.1.12 Border thickness (pixel)

- Specifies the window border thickness in pixels.
- Default is 6.

## 3.2 Channel Settings

Figure 3.2 Channel Settings Screen

| CYBEX™ SC Universal<br>Secure MultiViewer KVM | Channel Settings ×                                                                                                    |
|-----------------------------------------------|----------------------------------------------------------------------------------------------------|
| Video Settings                                | Select Channel:           01         02         03         04         05         06         07         08         09         010         011         012         013         014         015         016 |
| Channel Settings                              | Channel Color:                                                                                                    |
|                                               | <ul> <li>Red</li> <li>Orange</li> <li>Cyan</li> </ul>                                                                                                    |
| USB Settings                                  | Visibility: O Yellow O Blue                                                                                                    |
| Audio Settings                                | • Pin to top     • Winter of Pulpie       • Send to back     • Mint     • Magenta       • Unpin     • Unpin                                                                                              |
| Advanced Operations                           |                                                                                                    |
|                                               |                                                                                                    |
|                                               |                                                                                                    |
|                                               |                                                                                                    |
|                                               | The features on this screen are channel dependent.                                                                                                    |
| VERTIV.                                       | Select a channel to configure options. Repeat for remaining channels.                                                                                                    |

NOTE: The features on this screen are channel dependent. Select a channel to configure options. Repeat for remaining channels.

## 3.2.1 Select Channel

• Specifies which channel is being configured.

## 3.2.2 Visibility

- A selected window is brought to the front, like a PC. This feature is useful in a custom layout when windows overlap.
  - Pin to top This window is always on top, preventing any overlapping windows from hiding it.
  - Send to back This window is always in back, allowing overlapping windows to always be visible.
  - Unpin (default) Releases the window from always being on top.

## 3.2.3 Channel Color

• Specifies the window border color.

## 3.3 USB Settings

Figure 3.3 USB Settings Screen

| CYBEX™ SC Universal<br>Secure MultiViewer KVM      | USB Settings                                                                                                    |                                                                                                    |                                                                                                    | X |
|----------------------------------------------------|----------------------------------------------------------------------------------------------------|----------------------------------------------------------------------------------------------------|----------------------------------------------------------------------------------------------------|---|
| Video Settings<br>Channel Settings<br>USB Settings | Mouse Parking:<br>• Enable<br>• Disable<br>CTRL Key (For Shortcuts):<br>• Left CTRL<br>• Right CTRL                                                                                            | Keyboard Shortcuts:<br><ul> <li>Enable</li> <li>Disable</li> </ul> Keypad Presets: <ul> <li>Enable</li> <li>Disable</li> </ul>           | <ul> <li>Admin Mode Mouse</li> <li>Switching:</li> <li>Scroll wheel and side buttons</li> <li>Side buttons only</li> <li>Disable</li> </ul> |   |
| Audio Settings<br>Advanced Operations              | Device Emulator Interfaces<br>(multi-select):<br><ul> <li>Relative Mouse</li> <li>Absolute Mouse (for CNS)</li> <li>Touchscreen</li> <li>Consumer/Multimedia Keys</li> <li>Keyboard</li> </ul> | Cursor Navigation Switching:<br><ul> <li>Absolute</li> <li>Relative</li> </ul> External API: <ul> <li>Enable</li> <li>Disable</li> </ul> |                                                                                                    |   |
| VERTIV.                                            |                                                                                                    |                                                                                                    | Save and Exit                                                                                                    |   |

### 3.3.1 Mouse Parking

- Enable (default) When you switch away from a computer, the mouse cursor is moved to the bottom right corner of the window.
- Disable When you switch away from a computer, the mouse remains where it was last used.

## 3.3.2 CTRL Key (for shortcuts)

- Left CTRL (default) all shortcuts start with L-CTRL. For example, L-CTRL | L-CTRL or L-CTRL | R-CTRL.
- Right CTRL all shortcuts start with R-CTRL. For example, L-CTRL | L-CTRL shortcut prefix becomes R-CTRL | R-CTRL and L-CTRL | R-CTRL become R-CTRL | L-CTRL. Guard key remains L-CTRL.

## 3.3.3 Device Emulation Interfaces (multi-select)

- Specifies which USB devices are presented to the computers.
  - Relative mouse (default) confines mouse movement to the selected computer; cannot use CNS to switch computers.
  - Absolute mouse (default) required for CNS to enable switching when the mouse reaches the window edge.
  - Touch Interface enables touchscreen support.
  - Consumer Report enables consumer/multimedia keys on a keyboard, such as volume up/down/mute, play, track skip, etc. Custom or application key may not be supported.
  - Keyboard (default) enables standard HID keyboard.

## 3.3.4 Keyboard Shortcuts

- Enable (default) keyboard shortcuts (L-CTRL | L-CTRL) are enabled.
- Disable keyboard shortcuts are disabled.

### 3.3.5 Keypad Presets

- Enable keypad presets are enabled. See Numeric Keypad Presets on page 10 for more details.
- Disable (default)– keypad presets are disabled.

### 3.3.6 Cursor Navigation Switching

- Absolute (default) CNS is enabled. You can switch between windows by holding L-CTRL and moving the mouse into the desired computer window.
- Relative CNS is disabled. You must use the front panel buttons on the switch or the AFP remote switch panel to select the active computer window.

## 3.3.7 External API

- Enable (default) The switch can be controlled using serial commands via the RCU port.
- Disable Serial commands via the RCU port are not supported.

## 3.3.8 Admin Mode Mouse Switching

- Enables using the mouse buttons to switch between user and admin modes.
  - Scroll wheel and side button (default) Pressing the scroll wheel or either of the side buttons.
  - Side buttons only These are typically the forward and back buttons on the side of a mouse.
  - Disable Only the keyboard shortcut will switch between user and admin modes.

## 3.4 Audio Settings

#### NOTE: Audio mixing is only available for digital audio, such as audio embedded in HDMI and DP.

With digital audio mixing, you can be on one channel but still hear a sounds, such as an alert tone, from another channel.

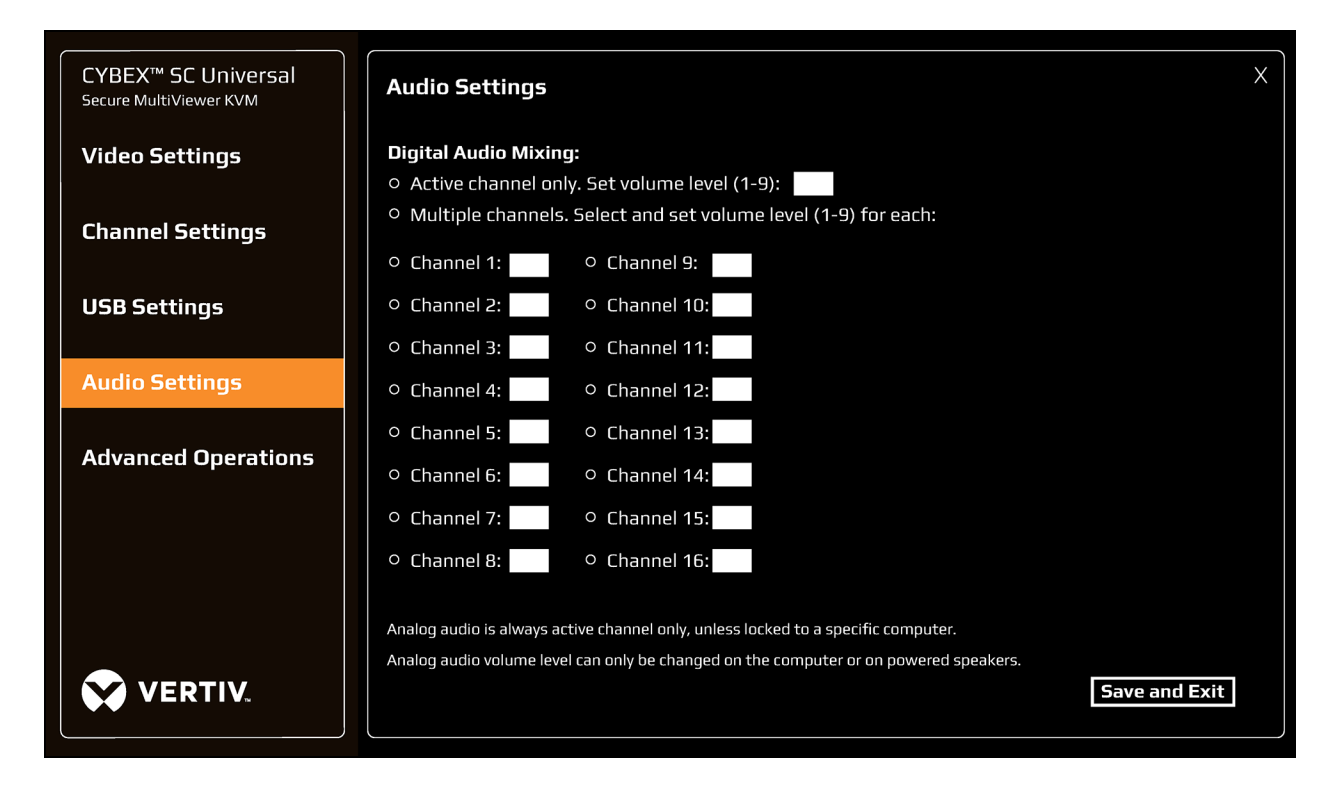

#### Figure 3.4 Audio Settings Screen

### 3.4.1 Active channel only

- Only digital audio from the selected computer is heard.
- This is the default setting with a default volume level of 9.

## 3.4.2 Multiple channels

- Digital audio from multiple channels is heard simultaneously.
- Select the channels to hear digital audio sound. Volume level can be independently adjusted for each selected computer.

## **3.5 Advanced Operations**

Figure 3.5 Advanced Operations Screen

| CYBEX <sup>™</sup> SC Universal<br>Secure MultiViewer KVM | Advanced Operations        | Х |
|-----------------------------------------------------------|----------------------------|---|
| Video Settings                                            | Reset to Factory Defaults* |   |
| Channel Settings                                          | Restart Switch*            |   |
| USB Settings                                              |                            |   |
| Audio Settings                                            |                            |   |
| Advanced Operations                                       |                            |   |
|                                                           |                            |   |
|                                                           | *Brace for 5 coronale      |   |
|                                                           |                            |   |
| VERTIV.                                                   |                            |   |

## 3.5.1 Reset to Factory Defaults

- When the switch is restored to factory default settings, all user-defined configurations are erased including DPP custom configurations and user-defined presets.
- When the switch is restored to factory default settings, the front panel LEDs blink in unison to indicate a successful factory reset and restarts the switch. After the switch restarts, all computers are displayed in tile-screen mode on the primary display.

## 3.5.2 Restart MultiViewer Switch

- MultiViewer switch restarts.
- After the switch restarts, the computers are displayed according to the Boot To: option in the video settings.

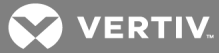

# Appendices

## Appendix A: Keyboard Shortcuts

### Table A.1 Keyboard Shortcut Options

| Description                                                          | Shortcut                               |
|----------------------------------------------------------------------|----------------------------------------|
| Reset to factory defaults                                            | L-CTRL   L-CTRL   F11   r              |
| Activate the OSD                                                     | L-CTRL   R-CTRL   o (letter 'o')       |
| Enter User mode                                                      | L-CTRL L-CTRL u                        |
| Enter Admin mode                                                     | L-CTRL   L-CTRL   o (letter 'o')       |
| Disable CNS                                                          | L-CTRL L-CTRL F11 b                    |
| Enable CNS (default)                                                 | L-CTRL L-CTRL F11 c                    |
| Increase mouse speed (relative mouse only)                           | L-CTRL   L-CTRL   F11   +              |
| Decrease mouse speed (relative mouse only)                           | L-CTRL L-CTRL F11 -                    |
| Create custom preset                                                 | L-CTRL   L-CTRL   F11   Insert   [Fx]  |
| Switch to custom preset                                              | L-CTRL L-CTRL [Fx]                     |
| Access the terminal menu                                             | L-CTRL R-CTRL t                        |
| Maximize selected window                                             | L-CTRL L-CTRL f                        |
| Undo maximize (only available immediately after maximizing a window) | L-CTRL L-CTRL z                        |
| Auto-scale window according to its least dimension                   | L-CTRL L-CTRL W                        |
| Auto-scale window exactly (does not maintain aspect ratio)           | L-CTRL L-CTRL y                        |
| Enable tile-screen mode                                              | L-CTRL L-CTRL q                        |
| Enable scale-screen mode                                             | L-CTRL L-CTRL s                        |
| Enable single-screen mode                                            | L-CTRL   L-CTRL   F11   s   0 (zero)   |
| Enable duplicate-screen mode                                         | L-CTRL L-CTRL F11 s 1                  |
| Enable extended-screen mode                                          | L-CTRL L-CTRL F11 s 2                  |
| Enable the numeric keypad shortcuts                                  | L-CTRL   L-CTRL   F11   Insert   k   e |
| Disable the numeric keypad shortcuts                                 | L-CTRL   L-CTRL   F11   Insert   k   d |
| Temporarily switch to relative- mouse mode                           | L-CTRL + Shift [press and hold]        |
| Enable/disable shortcut forwarding (disabled by default)             | L-CTRL   R-CTRL   End                  |

## **Appendix B: Product Specifications**

#### Table B.1 Product Specifications

| Switch Models             | SCMV245DPH                                                                                                    | SCMV285DPH                               | SCMV2160DPH                             |  |
|---------------------------|----------------------------------------------------------------------------------------------------|------------------------------------------|-----------------------------------------|--|
| Computers                 |                                                                                                    |                                          |                                         |  |
| Ports                     | 4                                                                                                    | 8                                        | 16                                      |  |
| Video Type                |                                                                                                    | DP / HDMI universal port                 |                                         |  |
| Max resolution            |                                                                                                    | UHD 4K (3840x2160) @ 30 Hz               |                                         |  |
| Keyboard and Mouse        | 1 x USB 2.0 Type B                                                                                                    |                                          |                                         |  |
| DPP                       | 1 x USB 2.0 Type B                                                                                                    | 1 x USB 2.0 Type B                       | NA                                      |  |
| Analog Audio              | 1 x 3.5mm Speaker                                                                                                    | 1 x 3.5mm Speaker                        | NA                                      |  |
| Console                   |                                                                                                    |                                          |                                         |  |
| Video Type                | 2 x HDMI                                                                                                    | 2 x DP/HDMI Universal port               | 2 x DP/HDMI Universal port              |  |
| Keyboard and mouse        | 2 x USB 2.0 Type A                                                                                                    | 2 x USB 2.0 Type A                       | 2 x USB 2.0 Type A                      |  |
| DPP                       | 1 x USB 2.0 Type A                                                                                                    | 1 x USB 2.0 Type A                       | NA                                      |  |
| Analog Audio              | 1 x 3.5mm Speaker                                                                                                    | 1 x 3.5mm Speaker                        | NA                                      |  |
| Physical                  |                                                                                                    |                                          |                                         |  |
| Dimensions (WxDxH)        | 13.7 x 5.0 x 1.7 in<br>348 x 127 x 43 mm                                                                                 | 17.4 x 7.2 x 2.6 in<br>442 x 183 x 66 mm | 17.4 x 11.8 x 3 in<br>442 x 300 x 76 mm |  |
| Weight                    | 3.5 lbs<br>1.6 Kg                                                                                                    | 8.2 lbs<br>3.7 Kg                        | 15.4 lbs<br>7.0 kg                      |  |
| Mounting Option           | Desk Mount - DMK-09                                                                                                    | Rack Mount Included                      | Rack Mount Included                     |  |
| Environmental Conditions  |                                                                                                    |                                          |                                         |  |
| Operating Temperature     | 0 to 40C / 32 to 104 F                                                                                                   |                                          |                                         |  |
| Storage Temperature       | -20 to 60C / -4 to 140 F                                                                                                 |                                          |                                         |  |
| Humidity                  | 0 to 80% RH, non-condensing                                                                                              |                                          |                                         |  |
| Electrical Power          |                                                                                                    |                                          |                                         |  |
| AC Input Voltage          | 100 – 240V AC                                                                                                    |                                          |                                         |  |
| Power Supplies            | 1 x Internal                                                                                                    |                                          |                                         |  |
| Power Cable               | IEC320 C14 to IEC320 C13 power cord (6 foot), with user interchangeable C14 to localized socket plugs                    |                                          |                                         |  |
| Regulatory                |                                                                                                    |                                          |                                         |  |
| Security Evaluation       | Designed to meet NIAP Protection Profile for Peripheral Sharing Device v. 4.0 and<br>Evaluation Assurance Level (EAL) 4+ |                                          |                                         |  |
| Regulatory Certifications | FCC class A, CE, TUV US, TUV Canada, RCM, VCCI                                                                           |                                          |                                         |  |
| Standard Product Warranty | 3 Years; additional warranty terms available                                                                             |                                          |                                         |  |
| Design & Assembly         | Huntsville, AL USA                                                                                                    |                                          |                                         |  |

NOTE: A DVI-D computer or console display may be connected using an HDMI-to-DVI-D cable (see accessories below).

#### Table B.2 Computer Cables

| Computer<br>Video | Video<br>Type  | Length<br>(ft/M) | Single Head        |                    | Dual Head          |                    |
|-------------------|----------------|------------------|--------------------|--------------------|--------------------|--------------------|
|                   |                |                  | Audio/USB          | Audio/USB/DPP      | Audio/USB          | Audio/USB/DPP      |
| DP                | DP-to-DP       | 6/1.8<br>10/3.0  | CBL0102<br>CBL0103 | CBL0104<br>CBL0105 | CBL0106<br>CBL0107 | CBL0108<br>CBL0109 |
| Mini DP           | mDP-to-DP, TAA | 10/3.0           | NA                 | CBL0194T           | NA                 | CBL0195T           |
| HDMI              | HDMI-to-HDMI   | 6/1.8<br>10/3.0  | CBL0110<br>CBL0111 | CBL0112<br>CBL0113 | CBL0114<br>CBL0115 | CBL0116<br>CBL0117 |
| DVI-D             | HDMI-to-DVI-D  | 6/1.8<br>10/3.0  | CBL0162<br>CBL0163 | CBL0164<br>CBL0165 | CBL0166<br>CBL0167 | CBL0168<br>CBL0169 |

#### Table B.3 Console Video Only Cables (6ft/1.8m)

| Display Video | Cable Type                                     | Display Video |
|---------------|------------------------------------------------|---------------|
| DP            | DP-to-DP, TAA                                  | CBL0188T      |
| HDMI          | HDMI-to-HDMI, TAA                              | CBL0189T      |
| DVI-D         | HDMI-to-DVI-D (DVI-D display to HDMI KVM), TAA | CBL0191T      |

#### Table B.4 Accessories

| Part Number | Description                                                           | Usage                                                                                 |
|-------------|-----------------------------------------------------------------------|---------------------------------------------------------------------------------------|
| USBCKVMSHNP | 10ft USB-C (PC) to single display DP (KVM) adapter<br>cable +ETH +PWR | Connect USB-C single-head computer to MultiViewer KVM switch                          |
| USBCKVMDHNP | 10ft USB-C (PC) to dual display DP (KVM) adapter<br>cable +ETH +PWR   | Connect USB-C dual-head computer to MultiViewer KVM switch                            |
| AFP0004     | 4-Port remote active front panel                                      | Remotely select computer ports on the SCMV245DPH switch                               |
| AFP0008     | 8-Port remote active front panel                                      | Remotely select computer ports on the SCMV285DPH switch                               |
| AFPSPLITTER | AFP cable splitter adapter for SCMV2160DPH                            | Connect 2 AFP0008 to SCMV2160DPH switch RCU port to remotely select 16 computer ports |

## **Connect with Vertiv on Social Media**

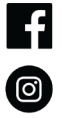

https://www.facebook.com/vertiv/

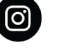

https://www.instagram.com/vertiv/

https://www.linkedin.com/company/vertiv/

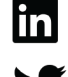

https://www.twitter.com/Vertiv/

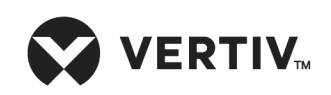

Vertiv.com | Vertiv Headquarters, 1050 Dearborn Drive, Columbus, OH, 43085, USA

© 2021 Vertiv Group Corp. All rights reserved. Vertiv<sup>™</sup> and the Vertiv logo are trademarks or registered trademarks of Vertiv Group Corp. All other names and logos referred to are trade names, trademarks or registered trademarks of their respective owners. While every precaution has been taken to ensure accuracy and completeness here, Vertiv Group Corp. assumes no responsibility, and disclaims all liability, for damages resulting from use of this information or for any errors or omissions. Specifications, rebates and other promotional offers are subject to change at Vertiv's sole discretion upon notice